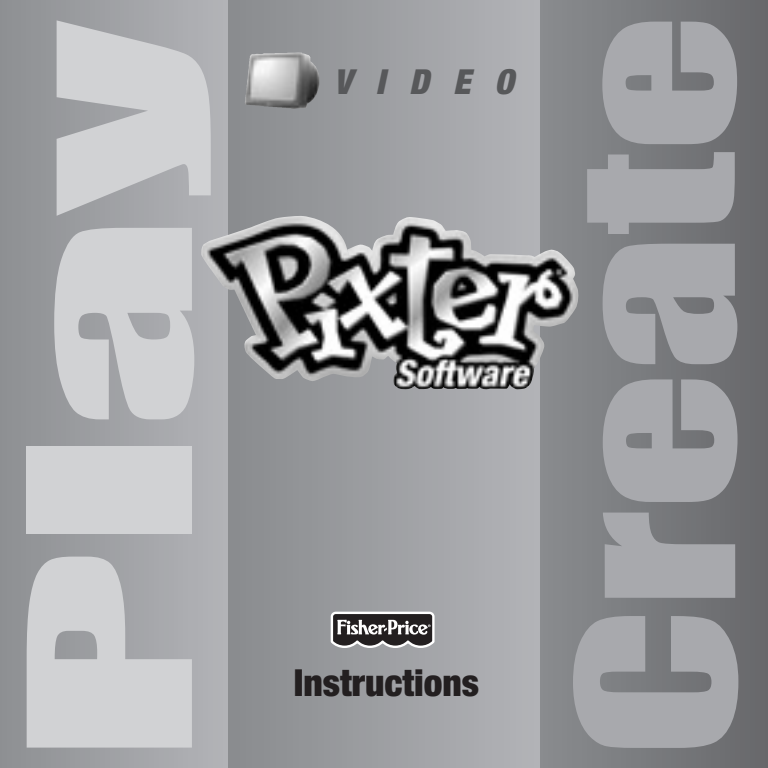

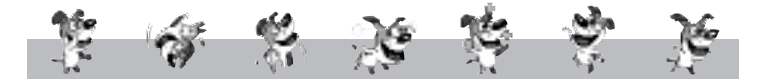

Let's Go!

Before inserting a software cartridge, turn power off! Insert the software cartridge into the software port. Turn power back on.

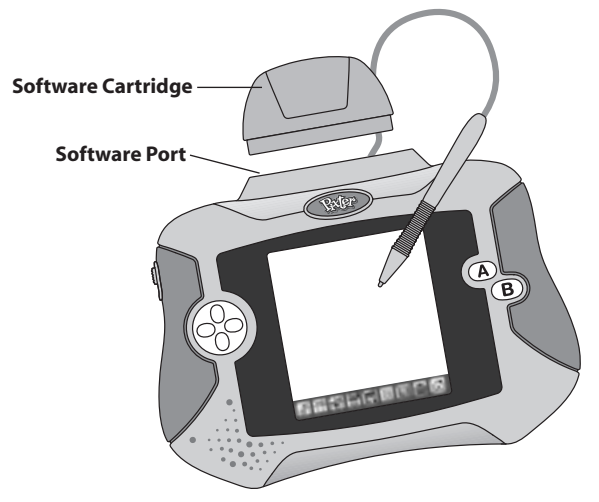

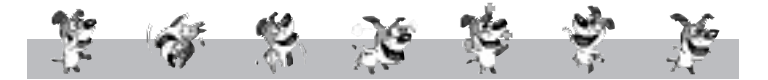

- Some of the tools on the tool menu may not be available for use in an activity. If a tool is not available for use, you will hear a tone.
- Please keep this manual for future reference, as it contains important information.

**IMPORTANT!** If the tip of the stylus and the image on screen do not align, it's time to calibrate them! Please refer to page 11, Calibrating the Stylus.

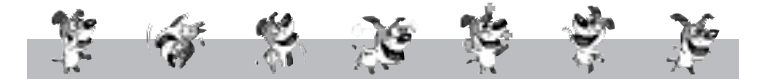

## Play a Video or Create a Scene

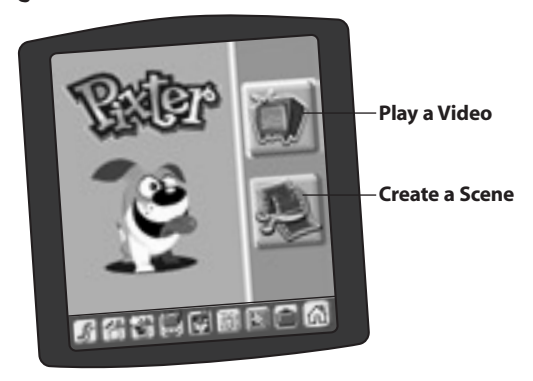

• Touch your choice on the screen with the stylus.

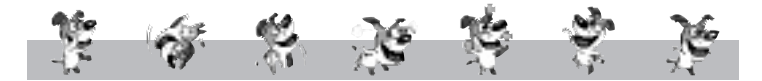

# Play a Video

Hint: Each software cartridge is different. You will either play a full video, or you will have the option of playing a scene of a video.

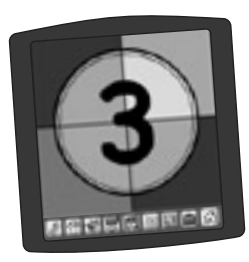

## Full Video

• Watch the count down.

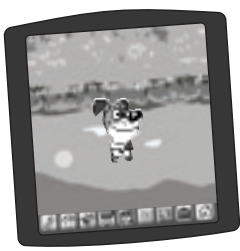

• Enjoy the show!

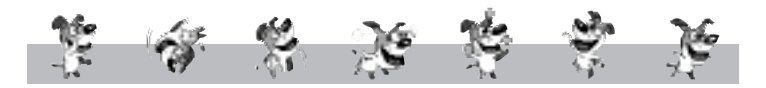

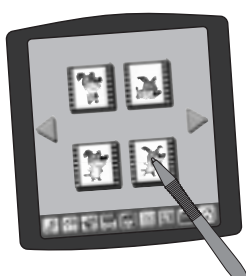

## Play a Scene

- Touch the arrows on the screen with the stylus to scroll through scene choices.
- When you find one that you like, touch your choice on the screen with the stylus.

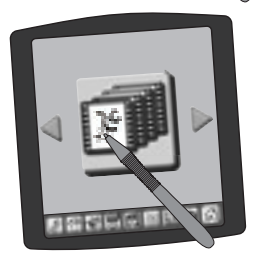

**Hint:** You can also select full video. Simply touch the full video choice on the screen with the stylus.

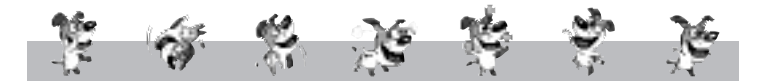

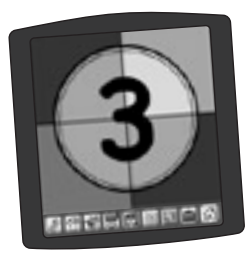

• Watch the countdown.

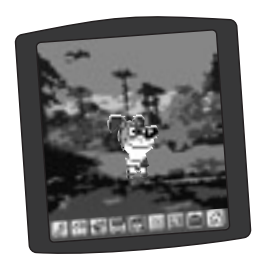

• Enjoy the show!

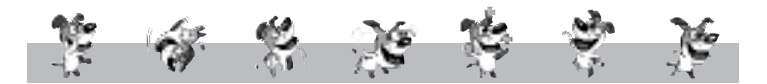

## Create a Scene

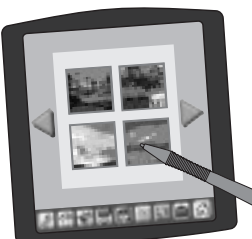

- First, select a background. Touch the arrows on the screen with the stylus to scroll through choices.
- When you find one that you like, touch your choice on the screen with the stylus.

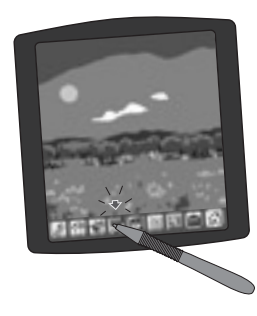

- The blinking arrow on the bottom of the screen encourages you to use the Stamp It tool on the toolbar.
- Touch the Stamp It 🚍 tool on the toolbar with the stylus.

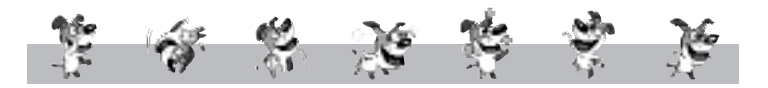

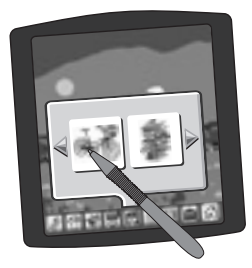

- Touch the arrows on the screen with the stylus to scroll through stamper choices.
- When you find one that you like, touch your choice on the screen with the stylus.

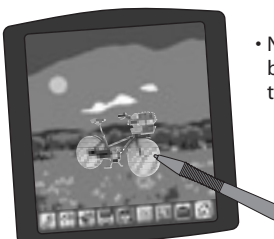

 Now, place your stamper on the background. Touch the screen with the stylus.

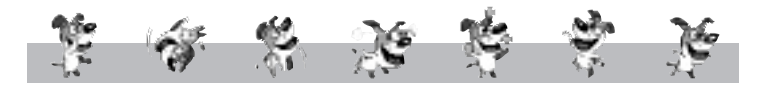

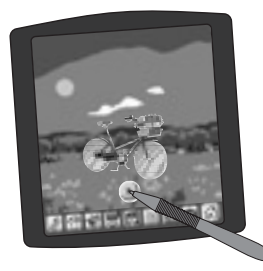

• Touch the play button 🕑 on the screen with the stylus to watch your animated scene!

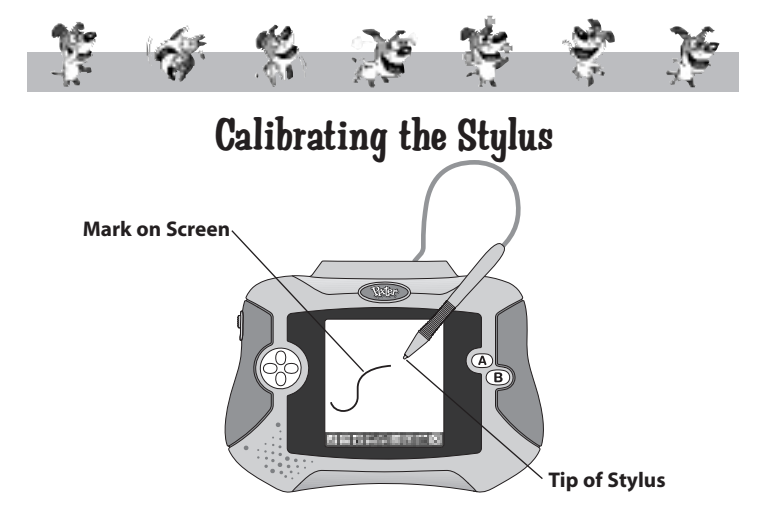

**IMPORTANT!** From time to time, the mark made on your screen from the stylus and the location of the tip of the stylus may not align. When this happens, you must calibrate the stylus.

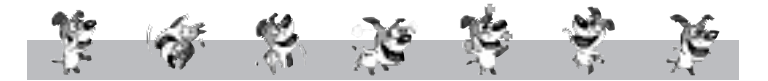

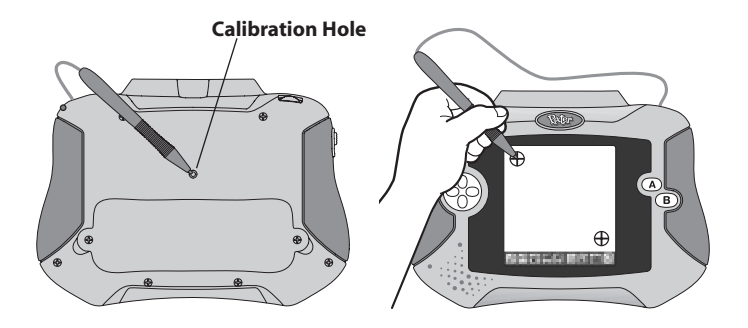

- Turn Pixter<sup>®</sup> over and locate the calibration hole.
- Insert, push and hold the stylus in the calibration hole. Turn Pixter over so that you can see the screen. When you see two  $\bigoplus$ , you can remove the stylus from the calibration hole.
- First touch the upper left corner  $\oplus$  with the tip of the stylus.
- $\cdot$  Then, touch the lower right corner  $\oplus$  with the tip of the stylus.

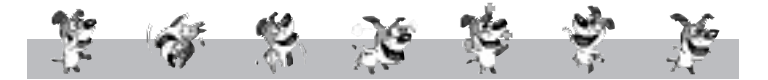

## Care

- Keep water, sand and dirt off of this cartridge.
- · Keep this cartridge away from direct sunlight and excessive heat.
- Do not immerse the cartridge. Simply wipe the outside of the cartridge with a cloth to clean.
- This cartridge has no consumer serviceable parts. Please do not take this cartridge apart.

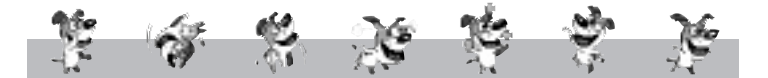

# One (1) Year Limited Warranty

Fisher-Price, Inc., 636 Girard Avenue, East Aurora, New York 14052 warrants Pixter® Video is free from all defects in material and workmanship when used under normal conditions for a period of one (1) year from the date of purchase.

Should the product fail to perform properly, we will repair or replace it at our option, free of charge. Purchaser is responsible for shipping the product to Consumer Relations at the address indicated above and for all associated freight and insurance cost. Fisher-Price, Inc. will bear the cost of shipping the repaired or replaced item to you.

This warranty is void if the owner repairs or modifies the product. This warranty excludes any liability other than that expressly stated above including but not limited to any incidental or consequential damages.

SOME STATES DO NOT ALLOW THE EXCLUSION OR LIMITATION OF INCIDENTAL OR CONSEQUENTIAL DAMAGES, SO THE ABOVE LIMITATION OR EXCLUSION MAY NOT APPLY TO YOU.

THIS WARRANTY GIVES YOU SPECIFIC LEGAL RIGHTS, AND YOU MAY ALSO HAVE OTHER RIGHTS WHICH MAY VARY FROM STATE TO STATE.

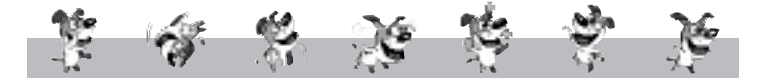

## **Consumer Information**

### Visit us on-line at www.service.fisher-price.com.

Call Fisher-Price<sup>®</sup> Consumer Relations, toll-free at **1-800-432-5437**, 8 AM- 6 PM EST Monday through Friday. Hearing-impaired consumers using TTY/TDD equipment, please call 1-800-382-7470. Or write to: Fisher-Price<sup>®</sup> Consumer Relations, 636 Girard Avenue, East Aurora, New York 14052.

### For countries outside the United States:

### CANADA

Questions? 1-800-432-5437, Mattel Canada Inc., 6155 Freemont Blvd., Mississauga, Ontario, L5R 3W2.

### GREAT BRITAIN

Mattel UK Ltd, Vanwall Business Park, Maidenhead SL6 4UB. Helpline: 01628 500303. www.service.mattel.com/uk.

#### AUSTRALIA

Mattel Australia Pty. Ltd., 658 Church Street, Locked Bag #870, Richmond, Victoria 3121 Australia. Consumer Advisory Service 1300 135 312.

### NEW ZEALAND

16-18 William Pickering Drive, Albany 1331, Auckland.

### ASIA

Mattel East Asia Ltd, Room 1106, South Tower, World Finance Centre, Harbour City, Tsimshatsui, HK, China.

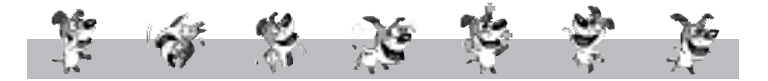

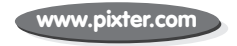

Fisher-Price, Inc., a subsidiary of Mattel, Inc., East Aurora, NY 14052 U.S.A. ©2005 Mattel, Inc. All Right Reserved. © and ™ designate U.S. trademarks of Mattel, Inc.

PRINTED IN CHINA

H8248pr-0920